## Participant Instructions on Joining School Without SSO Login

Some participants won't have a university given "portal" login, but will still be eligible to participate in intramurals. Follow these instructions to bypass the portal and join the school:

• Go to <u>www.imleagues.com</u> and click "create account". When creating an account, **DO NOT** select a school:

| Please fill out the following r | equired information for your registration! |
|---------------------------------|--------------------------------------------|
| Register at School              | Select your school from here               |
| First Name                      |                                            |
| Last Name                       |                                            |
| Email                           |                                            |
| Password                        |                                            |
| Confirm Password                |                                            |
| Gender                          | - \$                                       |
| Status                          | Select   Grad Year: Select                 |
| Birth Date                      | Montr                                      |

- When choosing an e-mail, you **MUST** use a **NON-SCHOOL EMAIL**. When you are done registering your account, and you've activated it through your email, log in and click "create/join school" at the top.
- Type the name of your school in the space provided. When it pulls up, click "join school"

| All Results | Members | Teams | Sports | Network |  |
|-------------|---------|-------|--------|---------|--|
| Create New  | Network |       |        | (       |  |

• You will receive an error message that states you cannot automatically join the network, but that you can send a request to be approved by an administrator at your school. Click "Send Request":

| Join School                                                                                                    | View Public Page of the School                                                   |
|----------------------------------------------------------------------------------------------------|----------------------------------------------------------------------------------|
| Cleveland State Community College                                                                                                    |                                                                                  |
| Sorry you need the following schools email(s) to join this ne<br>ClevelandStateCC.edu<br>CLICK HERE here to add an additional email address to you<br>Once you confirm your additional email address, you will be<br>If you DO NOT have an email ending with ClevelandStateCC<br>below or Contact Us | etwork:<br>r account.<br>able to join the network.<br>edu you may send a request |
| Request Message to Join School                                                                                                    |                                                                                  |
|                                                                                                    |                                                                                  |

**Note:** You just have to wait for an administrator to approve your request to join the school and then you'll be ready to sign up for intramural sports!